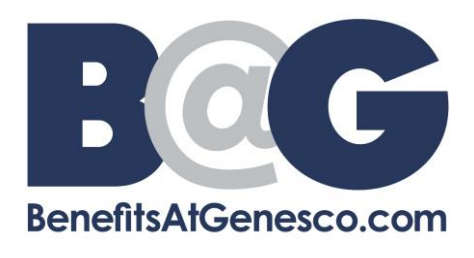

## Uploading Documentation to Employee Self Service (ESS)

- 1) Go to https://Genesco.ess-absencetracker.com/.
- 2) Key in your email and password to login to your account. This is the same account that you created when you initially requested your leave of absence.

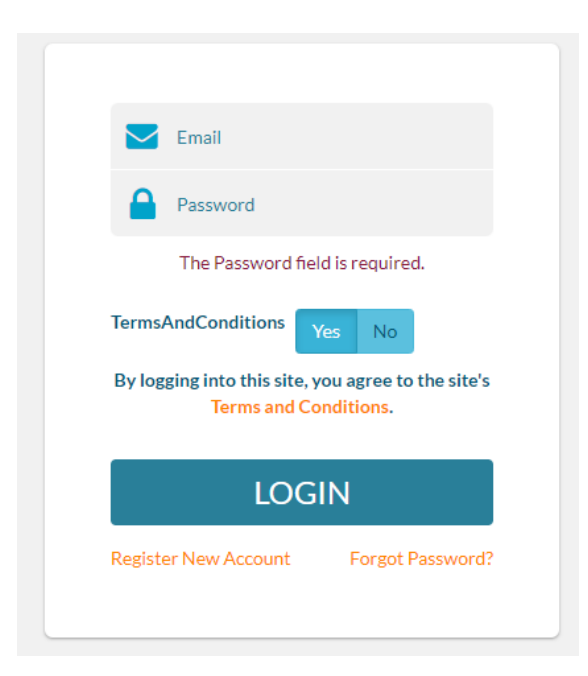

3) On the main dashboard, scroll down to find a list of your cases.

|                                                                                                    |                                                                                                    |   | α    |    | July 2 | 022  |    | э  |  |
|----------------------------------------------------------------------------------------------------|----------------------------------------------------------------------------------------------------|---|------|----|--------|------|----|----|--|
| Family Medical Leave Act: 12 Weeks                                                                                                    |                                                                                                    | 5 | Su 1 | Мо | Tu V   | e Th | Fr | Sa |  |
| AVAILABLE: 10 Weeks                                                                                                    |                                                                                                    | 2 | 26   | 27 | 28 2   | 9 30 | 1  | 2  |  |
| USED: 2 Weeks                                                                                                    |                                                                                                    |   | 3    | 4  | 5 6    | 7    | 8  | 9  |  |
|                                                                                                    |                                                                                                    | 1 | 10   | 11 | 12 1   | 3 14 | 15 | 16 |  |
|                                                                                                    |                                                                                                    | 1 | 17   | 18 | 19 2   | ) 21 | 22 | 23 |  |
|                                                                                                    |                                                                                                    | 2 | 24   | 25 | 26 2   | 7 28 | 29 | 30 |  |
|                                                                                                    |                                                                                                    | 3 | 31   | 1  | 2 3    | 4    | 5  | 6  |  |
| DATES: 5/22/2022 - 5/28/2022<br>RETURN TO WORK: 5/28/2022                                                                                                    | REASON: Bonding<br>TYPE: Consecutive                                                                  |   |      |    |        |      |    |    |  |
| DATES: 5/22/2022 - 5/28/2022<br>RETURN TO WORK: 5/28/2022                                                                                                    | REASON: Bonding<br>TYPE: Consecutive                                                                  |   |      |    |        |      |    |    |  |
| DATES: 5/22/2022 - 5/28/2022<br>RETURN TO WORK: 5/28/2022                                                                                                    | REASON: Bonding<br>TYPE: Consecutive                                                                  |   |      |    |        |      |    |    |  |
| DATES: 5/22/2022 - 5/28/2022<br>RETURN TO WORK: 5/28/2022                                                                                                    | REASON: Bonding<br>TYPE: Consecutive                                                                  |   |      |    |        |      |    |    |  |
| DATES: 5/22/2022 - 5/28/2022<br>RETURN TO WORK: 5/28/2022<br>Add Attachments  Request New B<br>CASE NU<br>DATES: 5/8/2022 - 5/14/2022<br>RETURN TO WORK: 5/14/2022 | REASON: Bonding<br>TYPE: Consecutive<br>IMBER #271959445 OPEN<br>REASON: Bonding<br>TYPE: Consecutive |   |      |    |        |      |    |    |  |

- 4) Select the case that you wish to upload your documentation to from your list of cases. Use the below information to upload your documentation to the correct case:
  - a. Use the Case Number, provided to you in the New Case Acknowledgement email.
  - b. Ensure the dates of your leave match your selected case.
  - c. Make sure the Leave Reason of the selected case is correct before uploading your documentation.

|   | Click on the CASE NUMBER to view more details about each case                                                      |
|---|----------------------------------------------------------------------------------------------------|
|   | E CASE NUMBER #272070352 OPEN                                                                                      |
|   | DATES: 5/22/2022 - 5/28/2022         REASON: Bonding           RETURN TO WORK: 5/28/2022         TYPE: Consecutive |
|   | ♦ Add Attachments Request New End Date                                                                             |
|   | CASE NUMBER #271959445 OPEN                                                                                        |
| ŕ | DATES: 5/8/2022 - 5/14/2022 REASON: Bonding C<br>RETURN TO WORK: 5/14/2022 TYPE: Consecutive                       |
| b | S Add Attachments                                                                                                  |
|   |                                                                                                    |
|   | 🗸 Load More Cases 🖌                                                                                                |

5) You Once you have identified the correct case, select *Add Attachments* under that case.

| Click on the CASE NUMBER to view more                     | e details about each case            |  |
|-----------------------------------------------------------|--------------------------------------|--|
| CASE NU                                                   | MBER #272070352 OPEN                 |  |
| DATES: 5/22/2022 - 5/28/2022<br>RETURN TO WORK: 5/28/2022 | REASON: Bonding<br>TYPE: Consecutive |  |
| N Add Attachments                                         | nd Date                              |  |
| CASE NU                                                   | MBER #271959445 OPEN                 |  |
| DATES: 5/8/2022 - 5/14/2022                               | REASON: Bonding                      |  |
| RETURN TO WORK: 5/14/2022                                 | TYPE: Consecutive                    |  |
| 🗞 Add Attachments 🛗 Request New E                         | nd Date                              |  |
|                                                           |                                      |  |
|                                                           |                                      |  |

6) Browse your computer or drag and drop your attachment to upload your documentation. You must select a document type and provide a description of the documentation before selecting *Save and Close*.

| ADD ATTACHMENTS   CASE ID # | # 272070352   APPROVED       |
|-----------------------------|------------------------------|
| BROWSE                      | OUR COMPUTER                 |
| DRAG AND DROP YO            | -OR-<br>DUR ATTACHMENT HERE. |
| Type                        | Description                  |
|                             | CANCEL SAVE AND CLOSE        |

7) Please reach out to <u>Leave@genesco.com</u> if you have any questions.